# 香港邮政帐户管理

连结香港邮政帐户

#### 步骤一

登入主帐户然后在帐户资料功能选单下按所需的香港邮政帐户类别进入。(图 1)

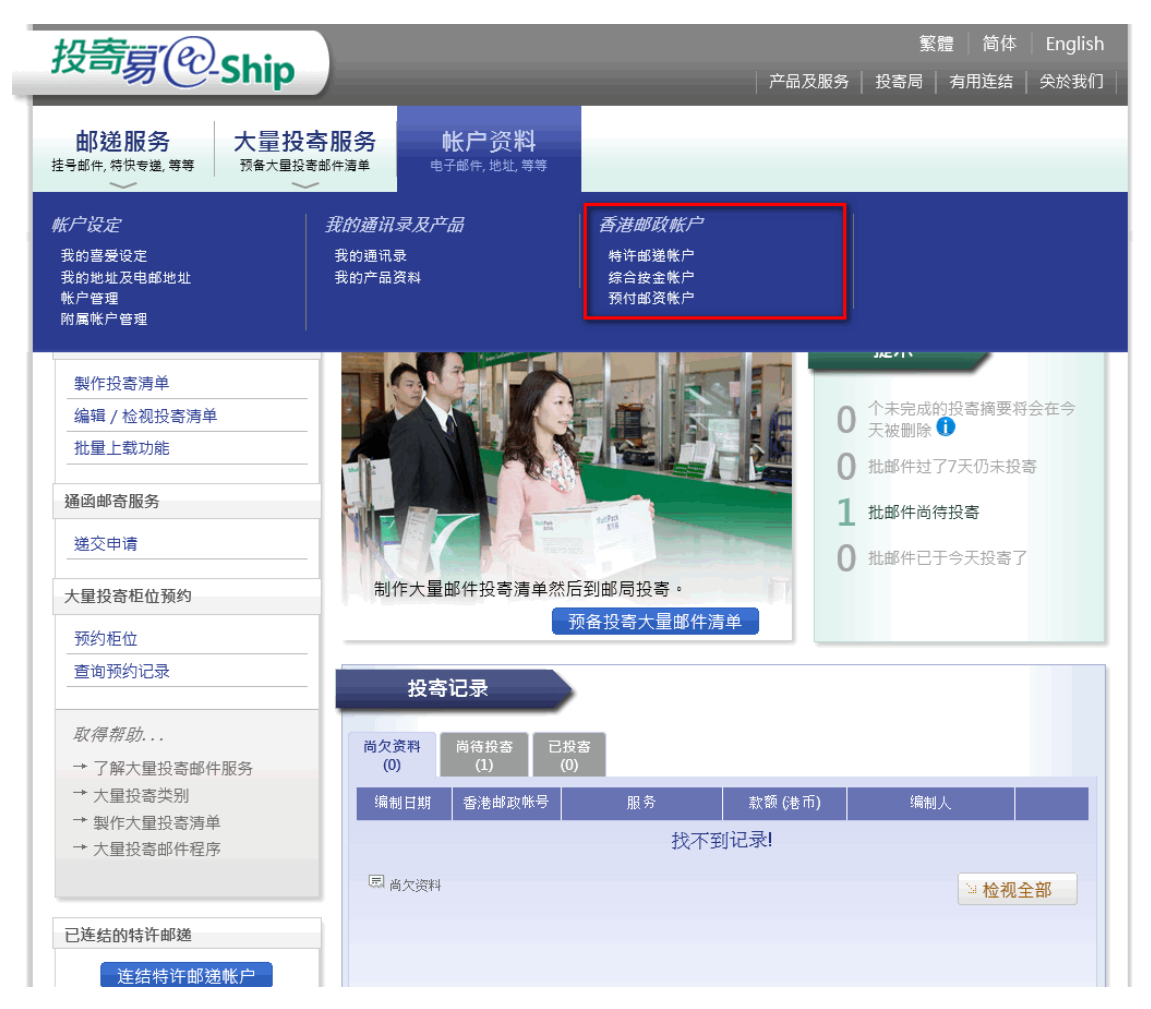

# 步骤二香港邮政帐户页面

按下帐户连结按钮,而开启连结页面。(图 2)

| 投寄家 <sup>@</sup> -Ship                                                                                                    | 繁體   简体   Englis<br>  产品及服务   投寄局   有用连结   关於我쉓           |
|----------------------------------------------------------------------------------------------------|-----------------------------------------------------------|
| 邮递服务         大量投寄服务         帐户资           計         预备大量投寄邮件 清单         电子邮件, 地址            ···································· | 米J.<br>#9等                                                |
| 特许邮递帐户                                                                                                    | 你好ken kan. 最近一灾成功登入时间是2014-12-14 18:23:56 [ <del>注键</del> |
| 找不到记录!                                                                                                    |                                                           |
| 找不到记录!                                                                                                    |                                                           |
| 连结特许邮递帐户                                                                                                    |                                                           |
| 取得帮助                                                                                                    |                                                           |
| <ul> <li>→ 了解特许邮递帐户</li> <li>→ 连结「特许邮递」到我的投寄</li> <li>与</li> </ul>                                                               |                                                           |
| → 查看发票及付款记录                                                                                                    |                                                           |
|                                                                                                    |                                                           |
|                                                                                                    |                                                           |
|                                                                                                    |                                                           |
|                                                                                                    |                                                           |
|                                                                                                    |                                                           |
| │ 条款及细则 │ 赔偿条款 │ 免责声明 │                                                                                                    | 私隐政策声明   常见问题   联络我们   系统维护时间表                            |

# 步骤三连结页面

输入香港邮政帐户编号及启动密码。(图 3)

| 特许邮递账户连结<br>现在,您可以连结您的特许邮递账户。                      |                               |
|----------------------------------------------------|-------------------------------|
| 特许邮递账户编号:                                          | PM-60000-0 (格式: PM-12345-0)   |
| 启动密码(较早前由香港邮政发出):<br>如未收到信件,请发电邮至 hkpo@hkpo.gov.hk | 12K8DDR132 × (格式: 12K8DDR132) |
| ➢ 递交连结申请 取消                                        |                               |

### 完成页面

香港邮政帐户连结完成。(图 4)

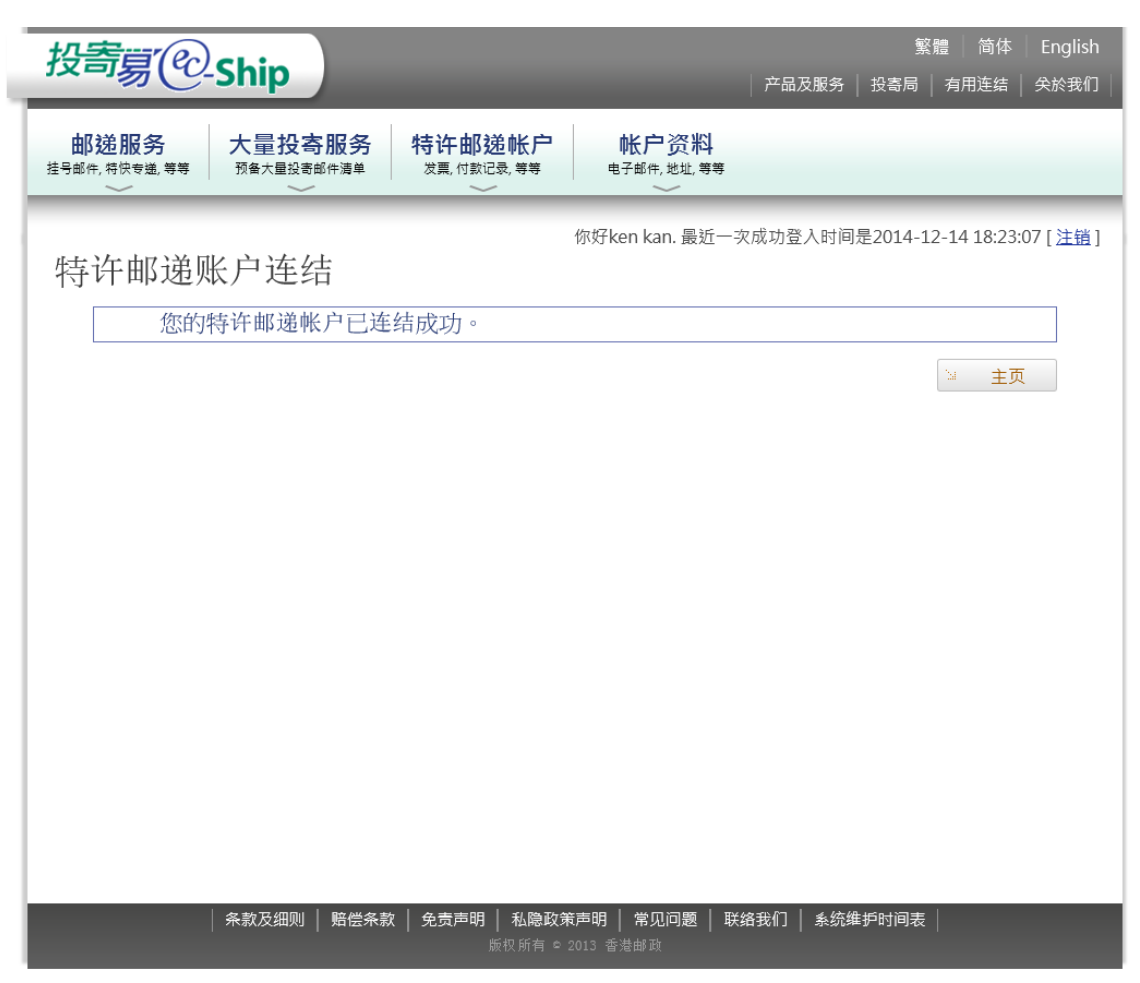

中断香港邮政帐户连结

#### 步骤一

登入主帐户然后在帐户资料功能选单下按所需的香港邮政帐户类别进入。(图 1)

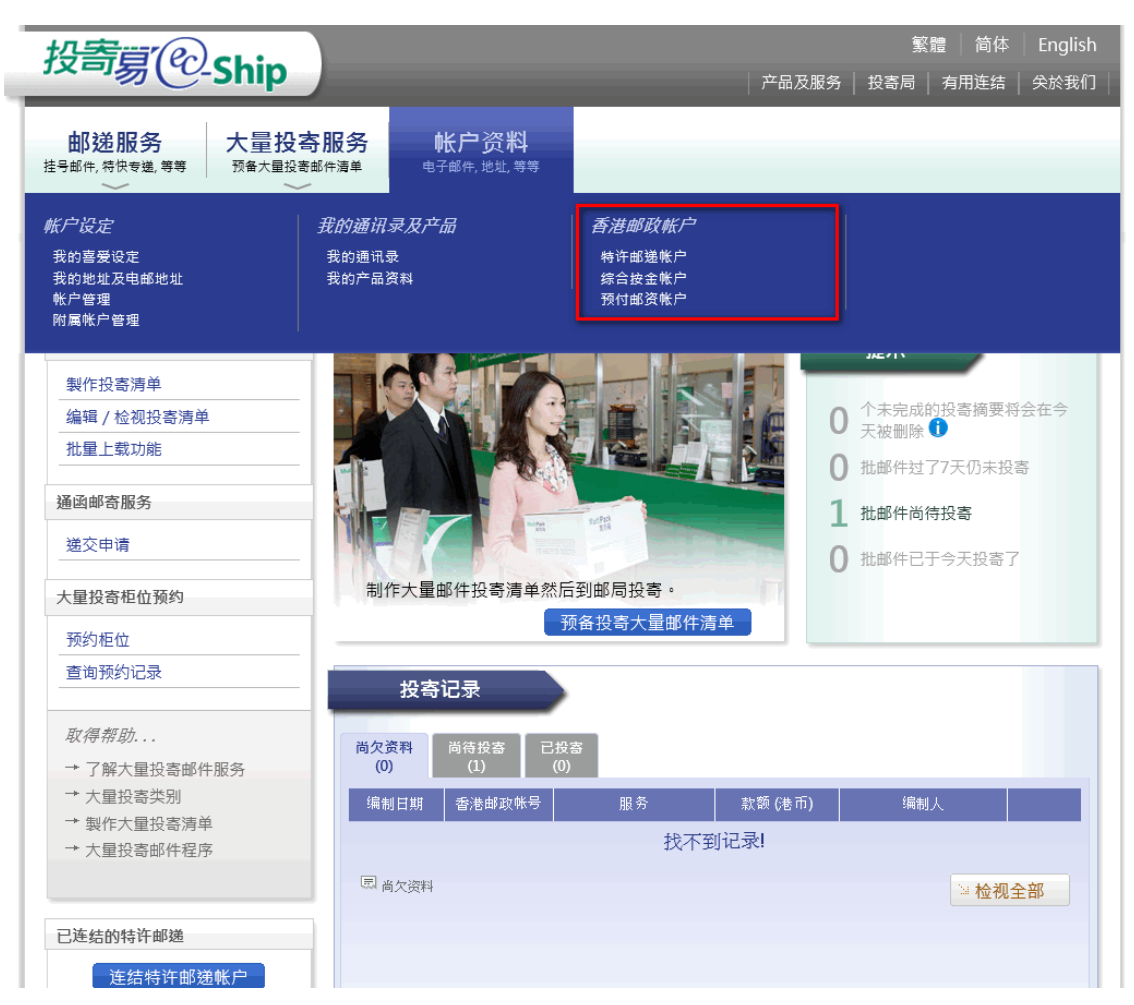

#### 步骤二选择香港邮政帐户

主帐户可以中断已连结的香港邮政帐户。

- 1. 在页面左侧选择一个香港邮政帐户。(图 2.1)
- 2. 按下中断连结按钮。(图 2.1)
- 3. 在确定中断连结对话框中,按下是按钮。(图 2.2)

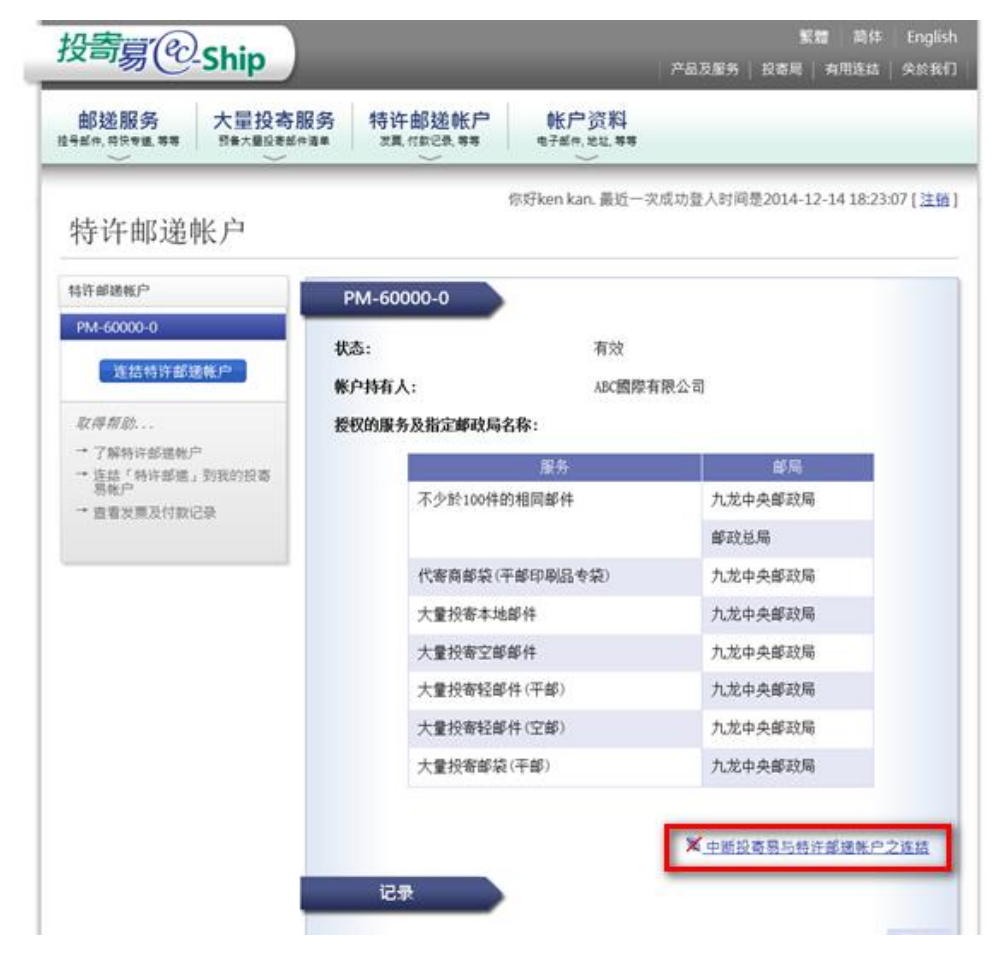

#### 图 2.1

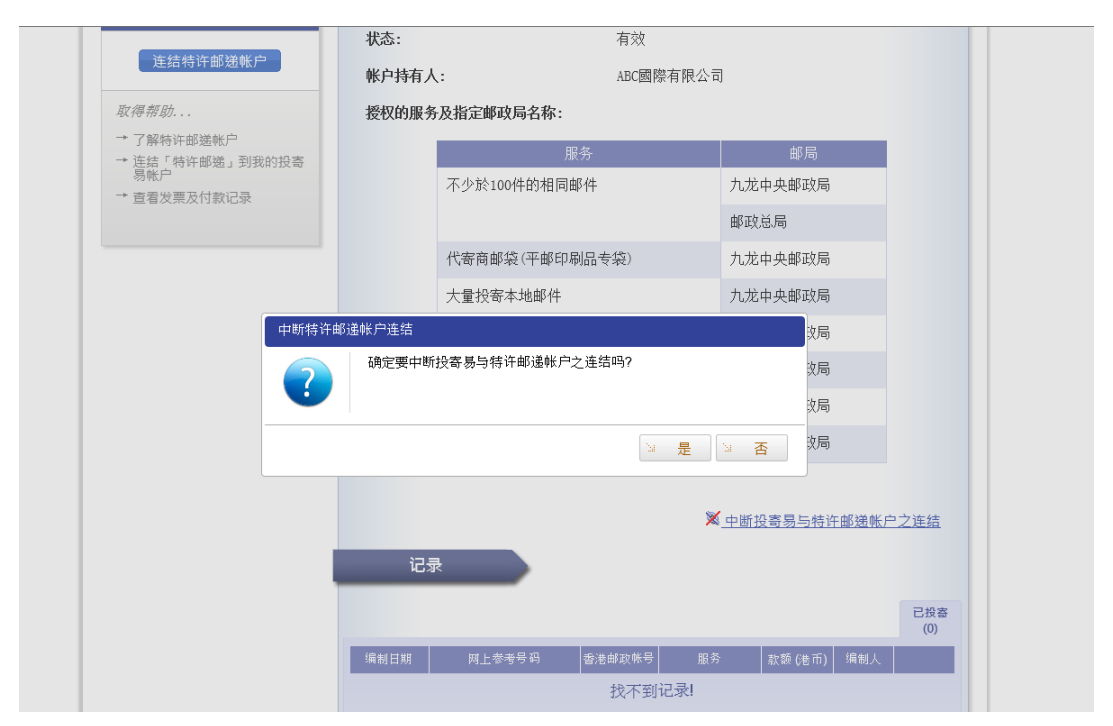

# 完成页面

中断香港邮政帐户连结完成。(图 3)

| 投寄夏@-Ship                                                                                         | 繁體   简体   English<br>  产品及服务   投寄局   有用连结   关於我们        |
|---------------------------------------------------------------------------------------------------|---------------------------------------------------------|
| 邮递服务         大量投寄服务         帐户资料           挂号邮件, 将快专递, 等等         预备大量投寄邮件演单         电子邮件, 地址, 等等 |                                                         |
| 中 <b>断</b> 特许邮递账户连结                                                                               | 你好ken kan. 最近一次成功登入时间是2014-12-14 18:23:07 [ <u>注销</u> ] |
| 中 <b>断</b> 连结成功<br>账户:kenkan<br>您的特许邮递账户 PM-60000-0 连结已被中断。                                       |                                                         |
|                                                                                                   | <b>运 返回</b>                                             |
|                                                                                                   |                                                         |
|                                                                                                   |                                                         |
|                                                                                                   |                                                         |
|                                                                                                   |                                                         |
| │ 条款及细则 │ 赔偿条款 │ 免责声明 │ 私隐政<br>版权所有。                                                              | 策声明 │ 常见问题 │ 联络我们 │ 系统维护时间表 │<br>□ 2013 香港邮政            |